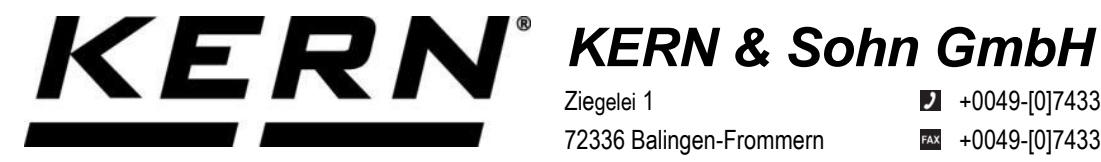

Ziegelei 1 72336 Balingen-Frommern Germany

+0049-[0]7433-9933-0

- +0049-[0]7433-9933-149
- info@kern-sohn.com

# Installation instructions Interface adapter with cable for Ethernet

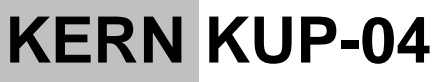

Type TYKUP-04-A Version 1.3 2025-01 GB

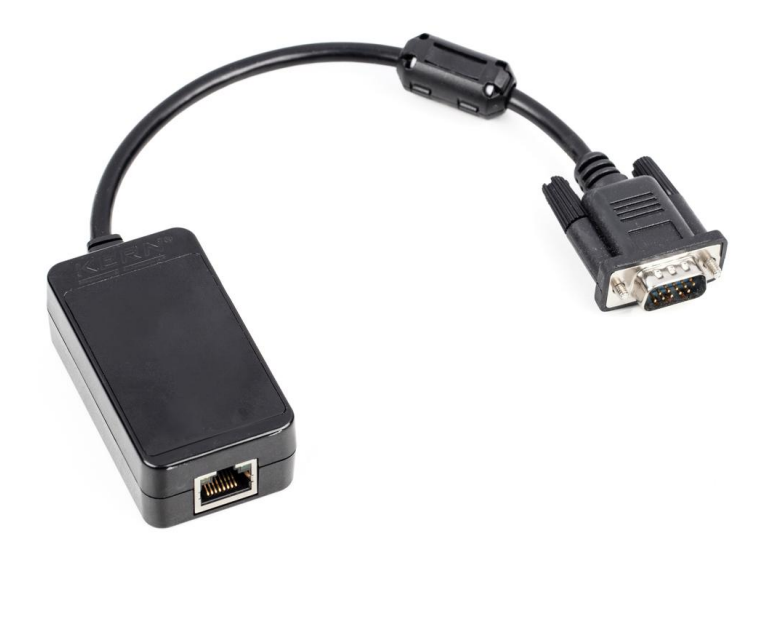

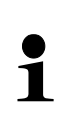

You can also find the current version of these instructions online at https://www.kern-sohn.com/shop/de/DOWNLOADS/ Under the heading Operating instructions

TYKUP-04-A-IA-e-2513

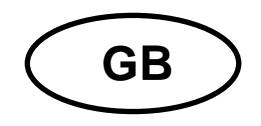

#### Interface adapter with cable for Ethernet Version 1.3 2025-01 Installation instructions

### Table of contents

| Small breakdown service                | 6 |
|----------------------------------------|---|
| Via the configuration page             | 5 |
| About KCP commands                     | 4 |
| Setting the IP address                 | 4 |
| Connecting the interface               | 4 |
| Installing the interface on the scales | 4 |
| Installation                           | 4 |
| Default settings                       | 3 |
| Technical data                         | 3 |
| General information                    | 3 |
| Scope of delivery                      | 3 |
| -                                      |   |

# 1 Scope of delivery

- Interface adapter with cable for Ethernet
- Installation instructions

## 2 General information

| 1 | <ul> <li>Weighing data can be transmitted over a network via the Ethernet in-<br/>terface</li> </ul>       |
|---|----------------------------------------------------------------------------------------------------|
|   | <ul> <li>Only KERN KUP adapters may be connected to the 15-pin Sub-D connection of the balance!</li> </ul> |

#### 3 Technical data

| CORE       | TYKUP-04-A                |                           |  |  |
|------------|---------------------------|---------------------------|--|--|
| Dimensione | Cable length              | 0,15 m                    |  |  |
| Dimensions | Dimensions                | 70x40x23.5 mm (L x W x H) |  |  |
|            | Work mode                 | TCP server                |  |  |
| Notwork    | Network protocol          | TCP/IP                    |  |  |
| Network    | IP assignment             | Static/DHCP               |  |  |
|            | Internet Protocol Version | IPv4                      |  |  |

# 4 Default settings

| Parameters  | Standard setting |
|-------------|------------------|
| Static IP   | 192.168.178.150  |
| Subnet mask | 255.255.255.0    |
| Gateway     | 192.168.178.1    |
| Username    | admin            |
| Password    | admin            |
| Port        | 23               |

### 5 Installation

#### 5.1 Installing the interface on the scales

- 1. Switch off the device.
- 2. Plug the interface adapter into the KUP connection of the device.
- **3.** Switch on the device. The interface adapter is automatically recognised by the device.

#### 5.2 Connecting the interface

#### NOTE

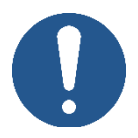

- ⇒ Use a standard Ethernet cable (straight through) to connect to a PC or router
- 1. Connect the KUP to the network/PC with an Ethernet cable
- 2. Establish TCP connection
- 3. Use KCP commands to communicate with the scales

#### 5.3 Setting the IP address

The interface is configured with a fixed IP address by default (see chap.4 ) There are the following options for configuring the IP address according to your own requirements.

#### 5.3.1 About KCP commands

The KCP commands JNEA (IP address), JNEK (subnet mask) and JNEG (gateway) can be used to configure the IP address, subnet mask and gateway.

Please note that all three commands, JNEA, JNEK and JNEG, must be entered in strict sequence to finalise the Ethernet interface setting.

A detailed description can be found in the "KERN Communications Protocol" manual, available in the download area on our KERN homepage (www.kern-sohn.com)

#### 5.3.2 Via the configuration page

The configuration page can be called up in the address bar under the IP address of the KUP.

| Sign in | 6 |           | 192.168.178                                                                 | .150                                                        | × -                                               | +                |    |  |
|---------|---|-----------|-----------------------------------------------------------------------------|-------------------------------------------------------------|---------------------------------------------------|------------------|----|--|
| ← C     |   | 192.168.1 | 78.150<br>Sign in to<br>Authorisatic<br>Your connec<br>Username<br>Password | access this si<br>on required by ht<br>ction to this site i | ite<br>tp://192.168.1<br>is not secure<br>Sign in | 78.150<br>Cancel | A* |  |

After entering the user name and password (see section4), the default settings can be changed.

|                 | USR<br>-IOT Experts-             | Be Honest, Do Best!                                              |
|-----------------|----------------------------------|------------------------------------------------------------------|
| Current Status  | parameter                        | Help                                                             |
| Local IP Config | IP type: Static IP ✔             | • IP type:                                                       |
| Serial Port     | Static IP: 192 . 168 . 178 . 150 | StaticIP or DHCP                                                 |
| Expand Function | Submask: 255 . 255 . 255 . 0     | StaticIP:<br>Module's static ip                                  |
| Misc Config     | Gateway: 192 · 168 · 178 · 1     | Submask:<br>usually                                              |
| Reboot          | DNS Server: 208 . 67 . 222 . 222 | 255.255.255.0                                                    |
|                 | Save Cancel                      | <ul> <li>Gateway:<br/>Usually router's ip<br/>address</li> </ul> |
|                 |                                  | DNS IP:<br>DNS gateway or<br>Router's IP                         |

#### NOTE

- ➡ Username and password can also be changed on the configuration page under "Misc Config".
- ⇒ <u>There is no reset function for the password</u>. If this has been changed, it must be kept in a safe place.

# 6 Small breakdown service

| Error                                                                               | Remedy                                                                                                    |
|-------------------------------------------------------------------------------------|----------------------------------------------------------------------------------------------------|
| Connection cannot be established                                                    | <ul><li>Ensure that the scales are switched on</li><li>Ensuring the cable connection</li><li>Ensure use of a standard Ethernet cable</li></ul> |
| No communication pos-<br>sible after changing the<br>IP address via KCP<br>commands | <ul> <li>Disconnect the scales from the power supply (mains +<br/>battery) for a few minutes and restart</li> </ul>                            |
| Loss of IP address                                                                  | <ul> <li>Querying the IP address from the scale with a serial sec-<br/>ond interface via KCP command JNEA</li> </ul>                           |